# Prestigio

UIDE DE DEMARRAGE RAPIDE restigio Libretto

2.Cáble USB

4. Sacoche de transport

6. Carte de garantie

### MISE EN ROUTE

## 1. Contenu du pack

- 1. Lecteur de e-livres
- 3. Ecouteurs
- 5. Guide\_de démarrage rapide

# 2. Présentation de l'appareil

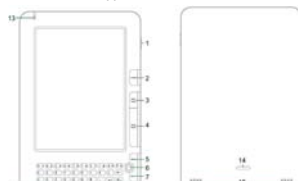

|   | 4             | NEXT PAGE                                             | Aller à la page suivante                                                                                                    |                                                 | Formatted: French (France) |
|---|---------------|-------------------------------------------------------|----------------------------------------------------------------------------------------------------|-------------------------------------------------|----------------------------|
|   | 5             | MENU                                                  | Entrer dans le menu des options<br>Naviguer à travers toutes les options                                                                          |                                                 |                            |
| T | 6             | Touche de<br>navigation                               |                                                                                                    |                                                 | Formatted: French (France) |
|   |               | ® Pres                                                | tinin                                                                                                    | GUIDE DE DEMARRAGE RAPIDE<br>Prestigio Libretto | Formatted: French (France) |
| Ŧ | -             |                                                       | ngio                                                                                                    | PER5162BEN                                      | Formatted: French (France) |
| ~ | 7             | Touche BACK Retourner à l'option précédente           |                                                                                                    | récédente                                       | Earmattadul off            |
|   | 8             | Touche_Refresh                                        | Rafraïchir                                                                                                    |                                                 | Formatted: Lett            |
| I | 9             | Touche<br>Réglages                                    | Passe en mode <b>Réglages</b> directement<br>Entrer dans le clavier des touches spéciales<br>Basculer entre les deux types de saisie : majuscules |                                                 | Formatted: French (France) |
|   | 10            | Touche Symbole                                        |                                                                                                    |                                                 | Formatted: French (France) |
|   | 10            | Touche Shift                                          |                                                                                                    |                                                 |                            |
|   |               |                                                       | et minuscules                                                                                                    |                                                 | Earmatted: Eropob (Eropoo) |
|   | 12            | Touche ALT Basculer entre les lettres et les chiffres |                                                                                                    |                                                 | Tormatted. Trench (France) |
|   | 13            | Indicateur LED                                        | Indicateur tactile                                                                                                    |                                                 |                            |
|   | 14            | Touche Lock                                           | Presser la touche pou                                                                                                    | r retirer le couvercle du<br>micro SD           |                            |
|   | Haut-parleurs |                                                       |                                                                                                    | 1100 35.                                        |                            |
|   | 114           | Jack écouteurs                                        | Connecter les écouteu                                                                                                    | ITS                                             |                            |
|   | 10            | Port USB                                              | Connecter le connecte                                                                                                    | ur USB                                          |                            |
|   | 18            | Microphone                                            | Enregistre le son                                                                                                    |                                                 |                            |

# Comment utiliser le clavier

symboles spéciaux à l'écran. Presser à nouveau la touche Symbole pour sortir.

#### Touche de raccourci:

Presser la touche des chiffres pour confirmer directement l'option correspondante.

D.

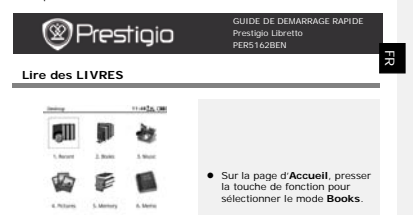

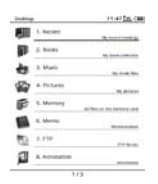

- Sélectionner le livre voulu et presser la touche Navigation pour entrer dans la lecture.
- Presser la touche PREV/NEXT PAGE pour tourner les pages. Presser la touche Menu pour entrer dans le menu des options.
- Presser la touche Navigation pour naviguer à travers toutes les options. Presser la touche BACK pour retourner à l'option précédente.

#### Note:

A l'exposition directe du soleil ou sous de basses températures, les caractères affichés à l'écran peuvent être pâles ou effacés. Appuyer alors sur la touche Refresh pour rafraicher tout l'écran.

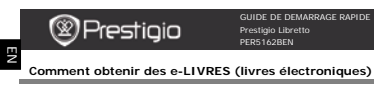

#### 1. Installation de Adobe Digital Edition (ADE)

1. Télécharger Adobe Digital Edition (ADE) en ligne sur le site:

http://www.adobe.com/products/digitaleditions

votre appareil.

 Télécharger des e-livres au format EPUB ou PDF d'Adobe et les transférer sur votre appareil.

#### 3. Transférer le contenu de votre appareil connecté à votre PC/Notebook.

- 1. Connecter l'appareil à votre PC/Notebook à l'aide du câble USB.
- Sélectionner le contenu que vous voulez transférer de votre PC/Notebook.
- 3. Faire glisser le contenu de votre PC/Notebook vers votre appareil.
- Ne pas déconnecter le câble USB lors du transfert. Cela pourrait causer un dysfonctionnement de l'appareil et endommager les fichiers.
- Effectuer un click gauche sur <sup>b</sup> pour déconnecter l'appareil et le PC/Notebook en toute sécurité.

#### NOTE:

Le contenu peut aussi être transféré vers une carte micro SD sur l'appareil.